## Emissão de Diploma/Certificado Digital pelo SUAP

Este tutorial é voltado às emissões dos cursos FIC, Técnicos e Pós-graduação e que exigem a assinatura digital via Certificado ICP-EDU.

Uma vez que o curso é habilitado pela CSRA a emitir diplomas ou certificados no formato digital então haverão as seguintes etapas próprias para este processo de emissão, registro.

Fluxos:

Emissão e registro INDIVIDUAL: Ensino»Diplomas e Certificados»Emitir Diploma

Emitir Diploma

| Passo 1 de 2      |                                                                    |
|-------------------|--------------------------------------------------------------------|
| Seleção do Aluno  |                                                                    |
| * Aluno:          | Q, Escolha uma opção                                               |
|                   | Lista alunos com cursos ativos e situação "CONCLUÍDO" ou "FORMADO" |
| Continuar Cancela |                                                                    |

OBS.: A função "Emitir Diploma em Lote" é aplicável apenas para turmas de cursos da modalidade FIC.

Pesquisar pelo nome ou matrícula, selecionar e clicar em "Continuar", vincular o processo eletrônico e informar o **Código de autenticação SISTEC (Obrigatório para alunos de cursos técnicos)** e clicar em "Finalizar", assim o documento digital é registrado no livro.

OBS.: Os Diplomas/Certificados natos digitais serão registrados em um único livro centralizado na Reitoria.

Aviso do SUAP no topo da página:

Registro de emissão de diploma cadastrado com sucesso.

Na sequência o SUAP lista os registros emitidos, sendo que o próximo passo é selecionar (um ou mais registros), escolher a opção **Ação**» **Gerar Diplomas Eletrônicos** e clicar em "Aplicar", desta forma o SUAP gera a versão digital do documento e que tramitará para a assinatura do/a Diretor(a)-Geral do Câmpus e do/a Reitor(a):

| Todos         Assinados Manualmente         Assinados Eletrônicamente (FIC, Técnicos e Pós) |                                                                                  |                          |       |        | nicos e Pós) | Assinados Eletrô     | nicamente (Grae     | duação) |       |                          |       |     |         |          |     |
|---------------------------------------------------------------------------------------------|----------------------------------------------------------------------------------|--------------------------|-------|--------|--------------|----------------------|---------------------|---------|-------|--------------------------|-------|-----|---------|----------|-----|
| 1 2                                                                                         | 1 2 3 4 5 6 7 8 9 10 Mostrando 145 Emissão de Diplomas/Certificados Mostrar tudo |                          |       |        |              |                      |                     |         |       |                          |       |     |         |          |     |
| A                                                                                           | Ação: Aplicar 0 de 15 selecionados                                               |                          |       |        |              |                      |                     |         |       |                          |       |     |         |          |     |
|                                                                                             | <br># In<br>In                                                                   | primir Registros Físicos | Curso | Campus | Modalidade   | Data de<br>Expedição | Data do<br>Registro | Livro   | Folha | Número<br>do<br>Registro | Pasta | Via | Emissor | Situação | EaD |
|                                                                                             |                                                                                  |                          |       |        |              |                      |                     | 4 CHAD  |       |                          |       |     |         |          |     |

Após aplicar a ação o SUAP avança para a etapa (tela) de dados das autoridades responsáveis e escolha do modelo do Diploma/Certificado:

| Modelo |           |  |
|--------|-----------|--|
|        | * Modelo: |  |
| Enviar |           |  |

Após clicar em "Enviar" o documento ficará disponível para a assinatura do/a Diretor(a) e pelo/a Reitor(a).

Aviso do SUAP no topo da página:

| Diploma(s) gerado(s) com sucesso. O envio será realizado por e-mail e disponibilizado no SUAP para o aluno após a(s) assinatura(s). |
|----------------------------------------------------------------------------------------------------|
|                                                                                                    |

| #   | ID  | Aluno | Curso                              | Campus | Modalidade   | Data de<br>Expedição | Data do<br>R <del>e</del> gistro | Livro                                                 |
|-----|-----|-------|------------------------------------|--------|--------------|----------------------|----------------------------------|-------------------------------------------------------|
| Q 🖪 | 149 |       | Curso Técnico em<br>Eletromecânica | PL     | Concomitante | 21/12/2021           | 21/12/2021                       | 1 SUAP<br>(Diplomas/Certificados<br>Eletrônicos / IF) |

**OBS.:** Nos ícones de lupa e editar é possível verificar, revisar os dados da emissão (como a Autenticação SISTEC), o andamento da assinatura digital ou mesmo cancelar o registro.

A próxima etapa é a assinatura do/a Diretor(a) e do/a Reitor(a):

Na tela inicial de ambas autoridades constará a seguinte notificação:

| suap 🔹                                                      | PENDÊNCIAS                                                        |
|-------------------------------------------------------------|-------------------------------------------------------------------|
|                                                             | Realize a assinatura dos<br>diplomas emitidos<br>eletronicamente. |
| <ul> <li>♀ Buscar Item de Menu</li> <li>☆ INÍCIO</li> </ul> | NOTÍCIAS<br>PORTAL DO IFSUL                                       |

Acesso de forma alternativa em: Ensino»Diplomas e Certificados»Assinaturas Eletrônicas»FIC, Técnicos e Pós.

Ao clicar no aviso de "Pendências" o/a servidor/a será enviado/a para a página de assinaturas:

| As                                               | sinaturas E                                                                                                    | Iniciar Sessão de Assinatura | Ø Ajuda                                              |                                   |            |                                |       |  |  |
|--------------------------------------------------|----------------------------------------------------------------------------------------------------|------------------------------|------------------------------------------------------|-----------------------------------|------------|--------------------------------|-------|--|--|
| FILTROS:<br>Texto: Diretoria:<br>Q. Todos Fibrar |                                                                                                    |                              |                                                      |                                   |            |                                |       |  |  |
| To                                               | Todos     Pendentes de Minha Assinatura     Pendentes de Assinatura     Assinadas       Nostrando 8 Assinaturas Eletrônicas |                              |                                                      |                                   |            |                                |       |  |  |
| #                                                | Matrícula                                                                                                    | Nome                         | Curso                                                |                                   | Assinantes | Finalização das<br>Assinaturas | Ações |  |  |
| Q                                                |                                                                                                    |                              | PL.EME_S - Curso Técnico em Elet<br>(Campus Pelotas) | tromecânica - Subsequente Pelotas |            |                                |       |  |  |

Atenção: Para a assinatura digital as autoridades precisam emitir o seu Certificado ICP-EDU através da página <u>https://pessoal.icpedu.rnp.br/home</u>.

Após a emissão e arquivamento, é necessário adicionar o certificado digital ao SUAP acessando o seguinte caminho: TEC. DA INFORMAÇÃO»Assinatura Digital»Certificados Digitais.

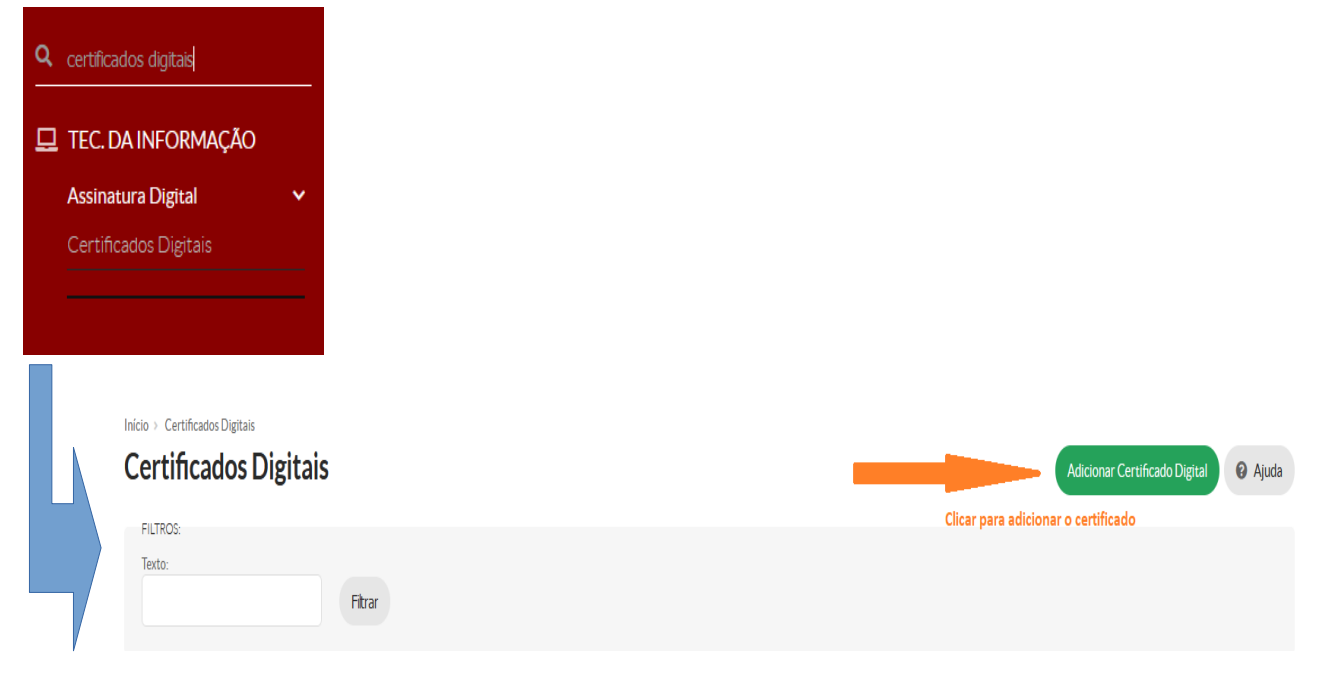

Para adicionar é necessário localizar o arquivo do certificado, digitar a senha do mesmo e salvar.

| Adicionar Cert          | ificado Digital                                                                                                    | Ajuda                                      |  |  |
|-------------------------|----------------------------------------------------------------------------------------------------|--------------------------------------------|--|--|
| * Arquivo:              | Procurar Nenhum arquivo selecionado.                                                                                              |                                            |  |  |
|                         | Tamanho máximo permitido: 10.0 MB                                                                                                 |                                            |  |  |
| * Senha do Certificado: |                                                                                                    |                                            |  |  |
|                         | Importante: A senha do certificado não é salva no banco de dados. Ela é utilizada apenas para fins de validação do cadastro e ext | ração da chave pública contida no arquivo. |  |  |
| Salvar Salvar e adici   | onar outro(a) Salvar e continuar edtando                                                                                          |                                            |  |  |

## Iniciando a Sessão de Assinatura dos Certificados e Diplomas Digitais

Nesta etapa, as diretorias-gerais de câmpus e o/a reitor(a) assinam os documentos disponíveis na área "Assinaturas Eletrônicas".

Para isto é necessário iniciar a sessão clicando em "Iniciar Sessão de Assinatura".

| FILTROS:<br>Texto: Diretoria:<br>Q, Todos Fibrar | Início > Assinaturas Eletrônio<br>Assinaturas E | Eletrônicas |        |  | Iniciar Sessão de Assinatura | <ul> <li>Ajuda</li> </ul> |
|--------------------------------------------------|-------------------------------------------------|-------------|--------|--|------------------------------|---------------------------|
| Texto: Diretoria:<br>Q. Todos Fibrar             | FILTROS:                                        |             |        |  |                              |                           |
| Q, Todos Fitzar                                  | Texto:                                          | Diretoria:  |        |  |                              |                           |
|                                                  |                                                 | Q, Todos    | Fitrar |  |                              |                           |

Para isto é necessário digitar as senhas e selecionar o certificado digital:

| Início > Assinaturas Eletrônicas > Iniciar Sessão de Assinatura Eletrônica<br>Iniciar Sessão de Assinatura Eletrônica |                     |  |  |  |  |  |  |  |
|----------------------------------------------------------------------------------------------------|---------------------|--|--|--|--|--|--|--|
| * Senha do SUAP:                                                                                                    | Θ                   |  |  |  |  |  |  |  |
| * Certificado:                                                                                                    | 🔍 Escolha uma opção |  |  |  |  |  |  |  |
| * Senha do Certificado:                                                                                               | Θ                   |  |  |  |  |  |  |  |
|                                                                                                    |                     |  |  |  |  |  |  |  |

Aviso do SUAP no topo da página:

Sessão de assinatura eletrônica iniciada com sucesso.

Basta selecionar os pendentes de assinatura e aplicar a ação "Assinar Eletronicamente":

|   | Todos                               | Pendentes de M | linha Assinatura | Pendentes de Assinatura  | Assinadas        | Revogados                  |            |  |                                |       |
|---|-------------------------------------|----------------|------------------|--------------------------|------------------|----------------------------|------------|--|--------------------------------|-------|
|   |                                     |                |                  |                          |                  |                            |            |  |                                |       |
|   | tostrando 8 Assinaturas Eletrônicas |                |                  |                          |                  |                            |            |  |                                |       |
| L | Açau.                               |                | e •              |                          |                  |                            |            |  |                                |       |
| ( | #                                   | Matrícula      | Nome             | Curso                    |                  |                            | Assinantes |  | Finalização das<br>Assinaturas | Ações |
|   |                                     |                |                  | PL.EME_S - Curso Técnico | o em Eletromecâi | nica - Subsequente Pelotas |            |  |                                |       |
| Ľ |                                     |                |                  | (Campus Pelotas)         |                  |                            |            |  |                                |       |

Ao aplicar a ação basta aguardar o processamento pelo SUAP:

| Início > Assinaturas Eletrônicas 2 Tarefa 4591 - Assinar Diplomas<br>Tarefa 4591 - Assinar Diplomas |                    |
|----------------------------------------------------------------------------------------------------|--------------------|
| 1 Sua solicitação está sendo processada. Por favor, aguarde!                                        |                    |
|                                                                                                    | O%<br>Enviar email |

Após a rodada de assinaturas é recomendado finalizar a sessão clicando em "Finaliza Sessão de Assinatura".

Também é possível revogar as assinaturas efetivadas (via selecionar o caso e aplicar a ação Revogar Assinaturas) em documentos que por algum motivo tenham sido invalidados via **cancelamento do registro pelo setor responsável pelos registros acadêmicos.** As assinaturas revogadas são movidas para a aba "Revogados", sendo que basta o cancelamento do registro do diploma ou certificado para que as assinaturas dadas sejam revogadas também.

| Início - Assinaturas Eletrônicas                    |                             | Finaliza Sessão de Assinatura |
|-----------------------------------------------------|-----------------------------|-------------------------------|
| Texto: Diretoria: Q. Todos                          | Fitrar                      |                               |
| Todos Pendentes de Minha Assinatura Pendentes de As | Inatura Assinadas Revogados |                               |
| Ação: Aplicar 0 de 0 selecionados                   |                             |                               |

## Como acompanhar o andamento das assinaturas e acessar o documento final assinado?

Pelo caminho: ENSINO»Diplomas e Certificados»Assinaturas Eletrônicas»FIC, Técnicos e Pós.

Em "Ações" é possível visualizar os documentos que foram assinados.

| Та   | dos Pendentes        | de Minha Assinatur | ra Pendentes de Assinatura Assina                                                       | adas Revogados                                  |                                       |                                                                   |  |
|------|----------------------|--------------------|-----------------------------------------------------------------------------------------|-------------------------------------------------|---------------------------------------|-------------------------------------------------------------------|--|
| Most | rando 10 Assinaturas | Eletrônicas        |                                                                                         |                                                 |                                       |                                                                   |  |
| #    | Matrícula            | Nome               | Curso                                                                                   | Assinantes                                      | × ^<br>Finalização das<br>Assinaturas | Ações                                                             |  |
| Q    |                      |                    | PL.EME_S - Curso Técnico em<br>Eletromecânica - Subsequente Pelotas<br>(Campus Pelotas) | (Servidor) 11/11/2021     (Servidor) 11/11/2021 | 11/11/2021 19:48                      | Visualizar Histórico<br>Visualizar Registro<br>Visualizar Diploma |  |

Alternativamente também pelo perfil do aluno ao clicar no link deste item:

Diploma 1ª Via

Ou em ENSINO»Diplomas e Certificados»Emitir Diploma

Onde constará a lupa para a consulta e os links e "Ações" com as opções pela nova emissão (com novas assinaturas), inclusive para a 2ª Via (Nova Via):

| Início > Emitir Diploma > Emitir Diploma - |  |
|--------------------------------------------|--|
| Emitir Diploma -                           |  |

Histórico de Emissão

|   | Dados da Emissão |                                |                          | Dados do Registro   |                                  |          |                                                    | Ações |                        |                  |                   |                 |
|---|------------------|--------------------------------|--------------------------|---------------------|----------------------------------|----------|----------------------------------------------------|-------|------------------------|------------------|-------------------|-----------------|
|   | Via              | Data d <del>e</del><br>Emissão | Processo                 | Nº do<br>Formulário | Data do<br>R <del>eg</del> istro | Registro | Livro                                              | Folha | Autenticação<br>SISTEC |                  |                   |                 |
| Q | 1ª               | 21/12/2021                     | 23164.000343.2019-<br>15 | -                   | 21/12/2021                       | 16       | 1 SUAP (Diplomas/Certificados<br>Eletrônicos / IF) | 16    | 123456                 | Imprimir Diploma | Imprimir Registro | Emitir Nova Via |

ATENÇÃO: Os itens em destaque geram nova solicitação de assinatura e envio automático ao egresso.

Assim como em: Ensino»Diplomas e Certificados»Registros de Emissão.

Fim do Tutorial.